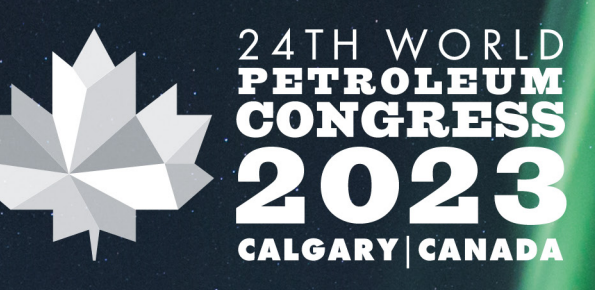

ENERGY TRANSITION:

# Exhibitor E-Zone Guide

For any queries email: abeeha@wpccanada.com

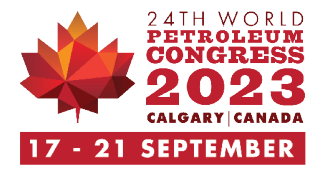

Welcome to the E-Zone portal.

Build your exhibitor profile, make connections and effectively promote your participation by using our marketing toolkit to enhance your visibility at the 24th World Petroleum Congress.

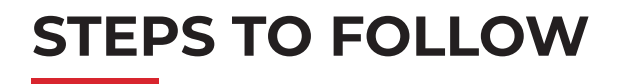

1. Visit the login page and enter your login details

## 24wpc.com/e-zone-login-page

|          | E-Zone Login             |
|----------|--------------------------|
|          |                          |
| Username | 2                        |
| Password |                          |
| LOGIN    |                          |
|          | Forgotten your password? |
|          |                          |

- 2. Once logged in, your portal will automatically open
- > Upload your logo here

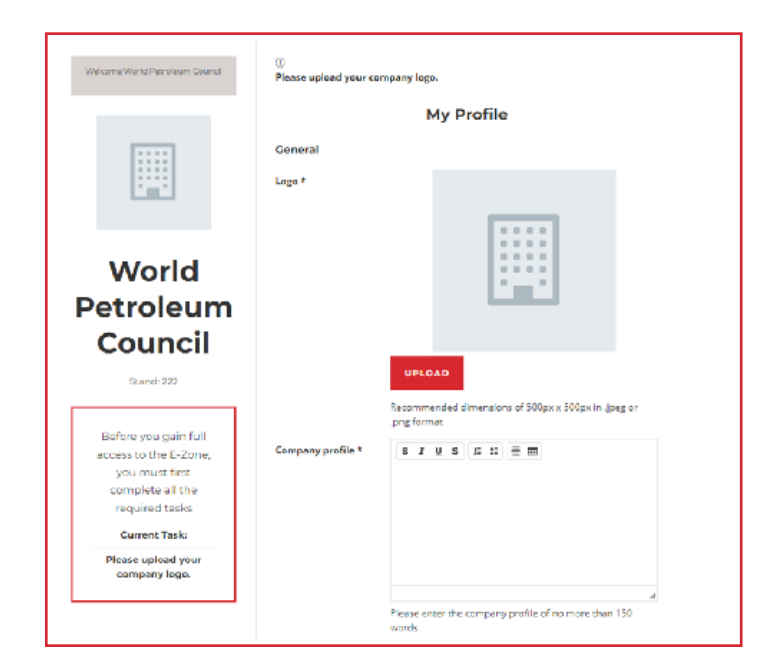

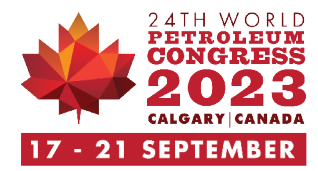

3. Add your company description here

> Add your companyprofile of no more than150 words

Company profile \*

B I ⊻ <del>S</del> ﷺ ☷ ≣ ☶

# 4. Upload your address and website here

| Address Line 1 |          |   |
|----------------|----------|---|
| Address Line 2 |          |   |
| Town/City *    |          |   |
| Country *      | -Select- | · |
| Website URL *  |          |   |

5. Upload your email and contact number here. Please ensure you enter a valid email and contact number, as visitor enquiry notifications will be emailed to you.

| Email ID *       |                                                                                                    |
|------------------|----------------------------------------------------------------------------------------------------|
| Contact Number * |                                                                                                    |
| Point of Contact |                                                                                                    |
| Email            |                                                                                                    |
|                  | Visitor request emails will be sent to this email address. If left empty, all contacts will receive visitor request emails |

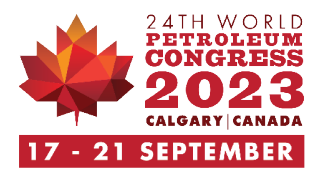

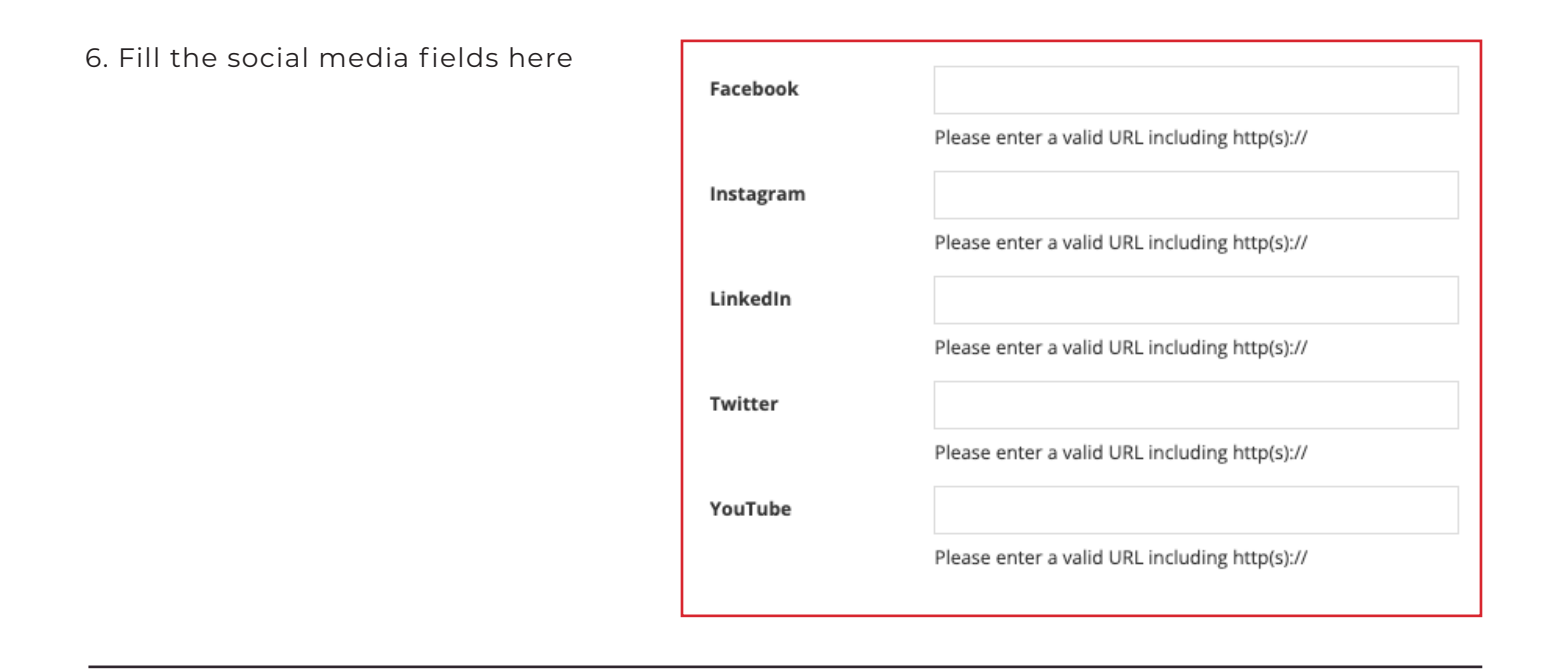

7. Update all marketing related fields

| Welcome World Petroleum Council     |                                             |
|-------------------------------------|---------------------------------------------|
| World<br>Petroleum<br>Council       |                                             |
| World                               |                                             |
| Petroleum                           |                                             |
| Council                             |                                             |
| Stand: 222                          |                                             |
| Home                                |                                             |
| Task List                           | > Add your marketing collaterals*           |
| My Messages                         | > Enquiries from visitors will appear here* |
| My Profile                          | > Edit your company details*                |
| Add Press Releases                  | > Ensure to add atleast one press release   |
| Add a Short Video                   | > Add a short company video                 |
| Add Photos                          | > Add upto 5 photos                         |
| View Profile                        | > Preview your profile page on the website* |
|                                     |                                             |
| Your profile is <b>92%</b> complete | *Mandatory Fields                           |

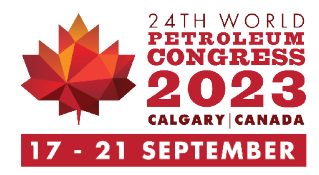

#### 8. Task List

This will show you a list of tasks that you have completed and not completed on your E-Zone portal.

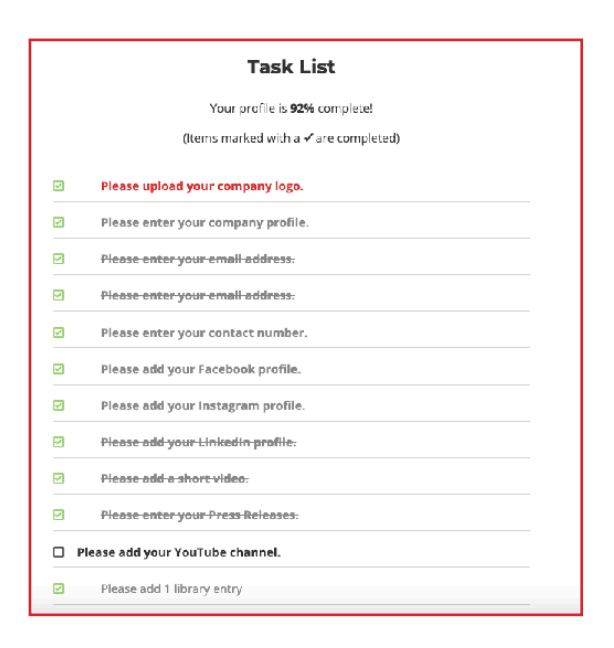

#### 9. My Messages

This is where you can find all your enquiries from visitors. You will also recieve a notification regarding the enquiry on the email you have included in step 5

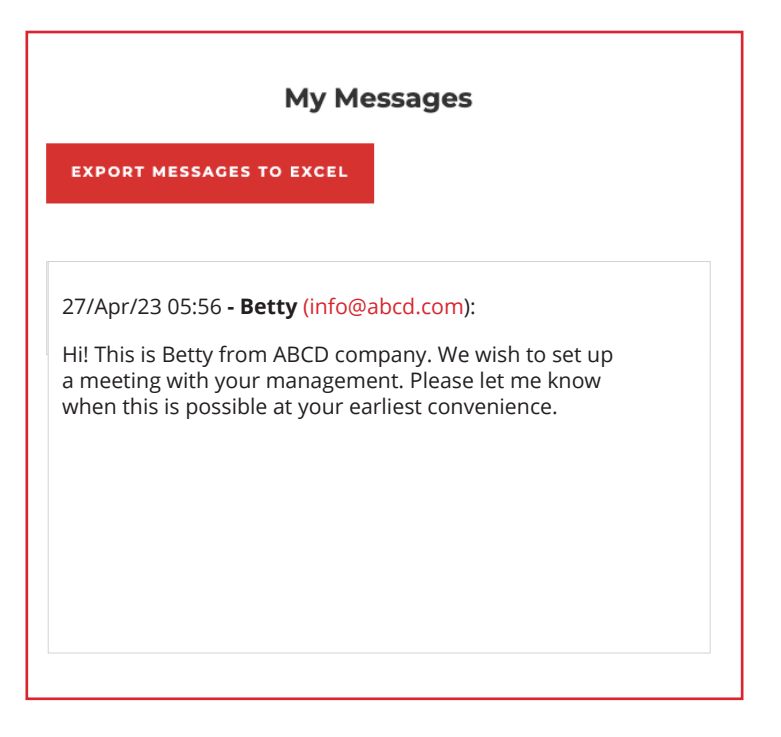

You can also export your messages from the portal.

# EXPORT MESSAGES TO EXCEL

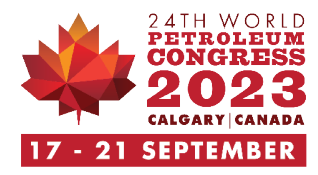

#### **10. Adding Press Releases**

You can add press releases related to your company here.

This will be displayed on your exhibitor profile.

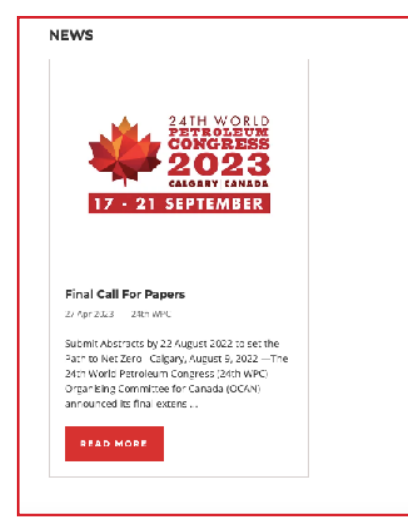

| Add                       | New/Edit Press Releases    |
|---------------------------|----------------------------|
| Title A                   |                            |
| Date                      |                            |
| Aathor                    |                            |
| Featured Image            | SELECT PILES               |
| Featured image<br>Caption |                            |
| image Display             | S CITAPI                   |
|                           | ∩ contain<br>() de/autr    |
|                           | 0                          |
| Objective                 |                            |
|                           |                            |
| Abstract                  | <u>8428</u> ; ;= := ⊞      |
|                           |                            |
|                           |                            |
|                           |                            |
|                           |                            |
|                           |                            |
| Latra Taut                |                            |
| Incro Toxe                |                            |
| Description               | B I <u>U</u> S ;= := ⊞     |
|                           |                            |
|                           |                            |
|                           |                            |
|                           |                            |
|                           |                            |
|                           | 4                          |
| Vídeo                     |                            |
|                           | Place your embed code here |
|                           |                            |
| CANCEL                    | SUBMIT                     |
|                           |                            |

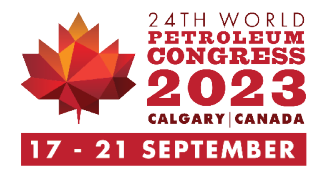

#### 11. Adding a Short Video

You can add one short company video here.

| Add New/Edit Short Video |                                                             |  |
|--------------------------|-------------------------------------------------------------|--|
| Title *                  |                                                             |  |
| Date                     |                                                             |  |
| Author                   |                                                             |  |
| Video Url                |                                                             |  |
| Video Embed Code         |                                                             |  |
| Featured Image           | SELECT FILES                                                |  |
| Image Display            | <ul> <li>cover</li> <li>contain</li> <li>default</li> </ul> |  |
| Objective                |                                                             |  |
| Abstract                 |                                                             |  |
|                          |                                                             |  |
|                          |                                                             |  |
| Description              | B I <u>U</u> <del>S</del> ≔ ≔ ≡ ⊞                           |  |
|                          |                                                             |  |
|                          |                                                             |  |
|                          |                                                             |  |
|                          | A                                                           |  |
| CANCEL                   | SUBMIT                                                      |  |

This will be displayed on your exhibitor profile.

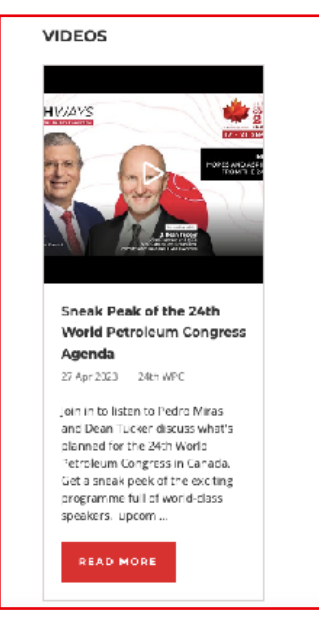

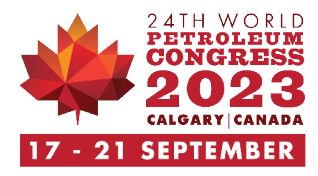

## 12. Adding Photos

You can add up to 10 photos related to your company here.

| Add New/Edit Photos |                                                             |
|---------------------|-------------------------------------------------------------|
| Title *             |                                                             |
| Date                |                                                             |
| Author              |                                                             |
| Featured Image *    | SELECT FILES                                                |
| Supporting Image 1  | SELECT FILES                                                |
| Supporting Image 2  | SELECT FILES                                                |
| Image Display       | <ul> <li>cover</li> <li>contain</li> <li>default</li> </ul> |
| Abstract            | B I U 5 ≍ = =                                               |
|                     | 4                                                           |
| Description         | B I ⊻ \$ ≈ ≔ ≡ ⊞                                            |
|                     |                                                             |
| CANCEL              | SUBMIT                                                      |

These will be displayed on your exhibitor profile.

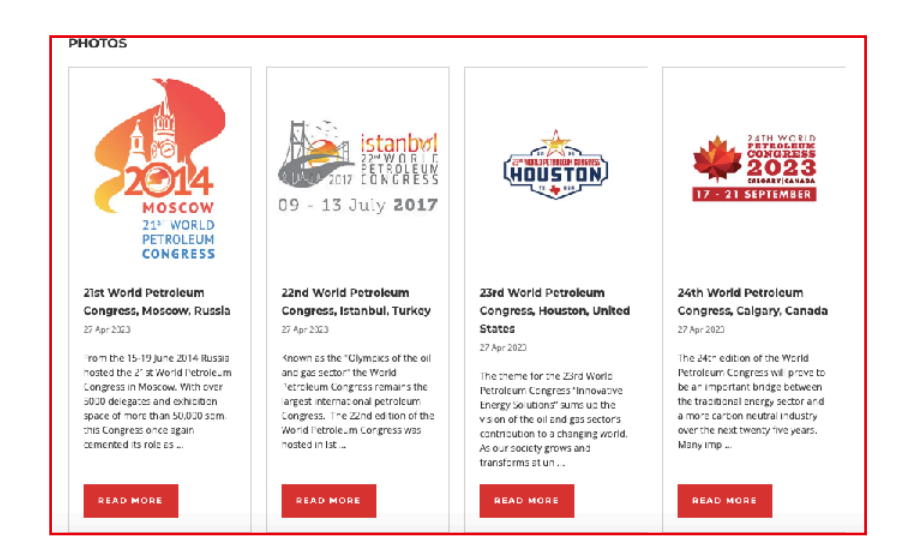

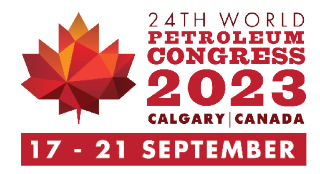

### 13. View Profile

This will redirect you to what your profile will look like on the website.

|                                                                                                    | Exhibitors                                                                                                    |
|----------------------------------------------------------------------------------------------------|----------------------------------------------------------------------------------------------------|
| WORLD PETROLEUM COUNC                                                                                                    | IL.                                                                                                    |
| The World Petroleum Council (WPC) is a non-advocacy,<br>Governmental Organization (NGO) from the United Nat-<br>and is dedicated to the pro-<br>WPC conducts the triennial World Petroleum Congress<br>ec | non-political organisation with charitable status in the U.K. and has accreditation as a Non-<br>ons (UN). The WPC facilitates an open dialogue around oil, gas, energy and their products<br>notion of their sustainable management for the benefit of all<br>, covering all aspects of the industry including management of the industry and its social,<br>enomic and environmental impact. |
| Address                                                                                                    | <b>e v d o</b>                                                                                                    |
| 61 New Cavendish St.<br>W16 7AR                                                                                                    | VISIT WEBSITE CONTACT EXHIBITOR                                                                                                    |
| London<br>Un ted Kingdom                                                                                                    | Logged In As World Petroleum Council<br>Enter Zone   Mex Profile   Logout                                                                                                    |
|                                                                                                    | Logged In As: World Petroleum Council<br>Enter Zone   View Profile   Logout                                                                                                    |

Enter E-Zone > Leads to main menu

View Profile > View of your page on the website

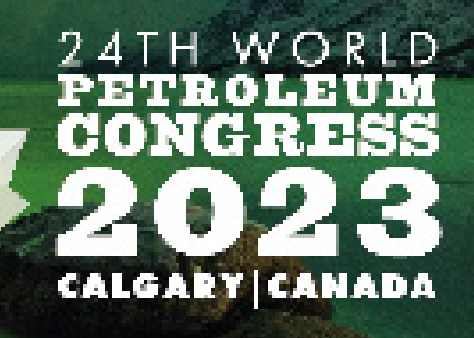

For any queries email: <u>abeeha@wpccanada.com</u>